## Mega Pixel IP Camera Configuration Guide

- 1. Download and install latest version HVR Server software.
- 2. Setup IP camera connection "Stream Type" as Double Stream (see below picture). Double stream means record at main-stream and preview at sub-stream but full screen preview (1 split) still uses main-stream. This is best setting to save system resources.

| Server name MP20           | V Device  | type INC-MP&D1 Series ▼ | Choose Double Stream |
|----------------------------|-----------|-------------------------|----------------------|
| TCP Port 8000              | DNS su    | oport No                |                      |
| Login ID admin<br>Password | DNS IP ad | Port 7071               |                      |
|                            | OK Car    | cel                     |                      |

- 3. Set I-frame interval number equal to or less than Frame Rate number, this setting means DVR Server can get at least one I- frame every second. If I-frame loss too much, it will buffer a lot of B fame and P frame. Then the system memory usage will expand continuously until the system crash. Please refer to IP camera specification to understand the relationship between Resolution and Frame Rate. Default settings don't mean the best performance setting. For some models of IP camera or old version HVR Server software, there is no I Frame setting in IP Device Setup interface, please enter IE Setup interface (Video Setting) to configure the I Frame Interval.
- 4. Please don't forget to configure sub-stream video resolution and quality to get best preview video.

|    | Device Chann              | el Serial    | Alarm              | PTZ User           | IP D                   | evice Setup      |
|----|---------------------------|--------------|--------------------|--------------------|------------------------|------------------|
|    | Channel Camer             | a1 🔹         | Channel Name       | INC-MP20V (Miami w | rarehouse)             |                  |
|    |                           |              | Compress Pa        | ra. Setup          |                        |                  |
|    | Stream Type Main Stream - |              |                    |                    |                        |                  |
|    | Image Best                | 👻 Video Ty   | rpe Video 🔹        | Resolution         | JXGA(16( - Bit Rate    | VBR 🔻            |
|    | Frame Rate 12             | ▼ Max        | Bit Custom 💌 4096  | kbps I Frame       | 12 BP Frame            | S-P-F 🔻          |
|    | Compression 64            | 4 👻 Audio Ty | /pe OggVorbis 🔻    |                    |                        |                  |
| -  |                           |              | Description        |                    |                        | I Frame Interval |
| Fr | came Interval             | up.          | Prerecord Time 5 s | rara.<br>Record    | Delay 5 s              |                  |
|    |                           |              | ,                  |                    |                        |                  |
|    |                           |              |                    |                    |                        |                  |
|    |                           |              | Picture Par        | ameter             |                        |                  |
|    | 🔽 Hide Area               | Setup        |                    | Motion Detect      | Setup                  |                  |
|    | 🗆 Video Lost              | Setup        |                    |                    |                        |                  |
|    | E Charle OCD              | × a          | C Show Weak        | 090                |                        |                  |
|    | SHOW OSD                  | ^ U          |                    |                    | Not Clarity-Not Glitte |                  |
|    |                           | Y 32         | Hour Type 24       | OSD Type           | XX-XX-XXXX (MDY)       | ▼                |
|    | 🔽 Channel Name            | × 240        | Y 448              | String             |                        |                  |
|    |                           |              |                    |                    |                        |                  |
|    |                           |              |                    | Copy To Cha        | nnel All 💌             | Сору             |
|    |                           |              |                    |                    |                        | Save             |
|    |                           | Refresh      | Manage.            | •                  | Exit                   |                  |
|    |                           |              |                    |                    |                        |                  |

5. Please setup reasonable Pre-alarm record time and Post-alarm record time according your computer performance, specially refer to memory usage.

| ✓ Individual Setup Select Camera Type PAL  Name Camera NC-MP20V (Miemi Sub-stream Work Status Eneble  Frame Rate 25  Motion 3552*288  Netsend Image Quality Better  Image Quality Best  Record Resolution 7704*576  Netsend Frame Rate 25  Netsend Frame Rate 25  Netsend Frame Rate 25  Netsend Frame Rate 25  Netsend Frame Rate 25  Netsend Frame Rate 25  Netsend Frame Rate 25  Netsend Frame Rate 25  Select Camera Group Group01  Record Sub-stream Disable Pre-alarm record and Post-alar Group Camera  Continuous Motion  Apr 18,2012 PM 02:34.10 Motion Record Select Camera Group Group01  Record Sub-stream Disable Pre-alarm record and Post-alar Record No Record No Recor                                                                                                    | Camera Setup                                                                                                    |                                                           |
|----------------------------------------------------------------------------------------------------|----------------------------------------------------------------------------------------------------|-----------------------------------------------------------|
| Select Camera OmeraOl Camera Type   Work Status Enable   Frame Rate 25   Bitrate Type Varmable   Aarm Adjust FPS Disable   Image Quality Best   Bitrate Type Video Archiving Days   Auto Save I-frame only   Disable Save I-frame only   Disable Pre-alarm record and Post-alar   Group Camera Secord   Pre-alarm Record Secord   Pre-alarm Record Secord   Record Mairm in Record   Save I-frame Time No No Record   Record Becord   Record Secord   Record Secord   Record Becord   Record Becord   Record Secord   Record Secord   Record Secord                                                                                                    | ▼ Individual Setup                                                                                                    |                                                           |
| Work Status Enable Frame Rate 25   Bitrate Type Veriable Alarm Adjust FPS Disable   Image Quality Best Image Quality Best   Image Quality Best Image Quality Best   Image Quality Best <td>Select Camera Camera01  Camera Type PAL</td> <td>Name Camera INC-MP20V (Miami Apr 18.2012</td>                                                                                                    | Select Camera Camera01  Camera Type PAL                                                                                                    | Name Camera INC-MP20V (Miami Apr 18.2012                  |
| Bitrate Type Variable Alarm Adjust FPS Disable Alarm Adjust FPS Disable Alarm Adjust FPS Disable Alarm Record Resolution 704*576 Alarm Record Resolution 704*576 Alarm Record Resolution 704*576 Alarm Record Sole Alar Alarm In OSD Gray Scale Auto Alarm In Copy to All Operation Pre-alarm record and Post-alar record Pre-alarm Record Sole Post-alarm Record Sole Alarm In Alarm In Alarm In Alarm In Alarm In Alarm In Alarm In In In In In In In In In In In In In                                                                                                    | Work Status Enable   Frame Rate 25  Netser                                                                                                    | nd Image Quality Better                                   |
| Image Quality Best   Image Quality Best   Image Quality Best   Image Quality Best   Image Quality Best   Image Quality Best   Image Quality Best   Image Quality Best   Image Quality Best   Image Quality Best   Image Quality Best   Image Quality Image Quality   Image Quality Image Quality   Image Quality Im                                                                                                    | Bitrate Type Variable  Alarm Adjust FPS Disable  Ne                                                                                                    | etsend Resolution 352 * 288 💌                             |
| OSD Support YES Video Archiving Days Auto Save I-frame only Disable<br>Mask Logo Path OSD Gray Scale Auto Copy to ALL COPY<br>Group Setup<br>Select Camera Group Group01 Record Sub-stream Disable<br>Pre-alarm record and Post-alar<br>record<br>Pre-alarm Record 5 Sec Post-alarm Record 5 Sec Stream Type Video<br>Pre-alarm Record 5 Sec Stream Type Video<br>Continuous Motion Alarm in Record 5 Sec Stream Type Video<br>Continuous Motion Alarm in Record 5 Sec Stream Type Video<br>Continuous Motion Alarm in Record 5 Sec Stream Type Video<br>Continuous Motion Alarm in Record 5 Sec Stream Type Video<br>Sub Stream Type Video<br>Continuous Motion Alarm in Record 5 Sec Stream Type Video<br>Continuous Motion Alarm in Record 5 Sec Stream Type Video<br>Continuous Motion Alarm in Record 5 Sec Stream Type Video<br>Motion Record Stream Type Video<br>Sub Stream Type Video<br>Continuous Motion Alarm in Record 5 Sec Stream Type Video<br>Continuous Motion Alarm in Record 5 Sec Stream Type Video<br>Continuous Motion Alarm in Record 5 Sec Stream Type Video<br>Continuous Motion Alarm in Record 5 Sec Stream Type Video<br>Continuous Motion Record Stream Type Video<br>Continuous Motion Record Alarm in Record 5 Sec Stream Type Video<br>Continuous Motion Record Stream Type Video<br>Continuous Motion Record Stream T | Image Quality Best   Record Resolution 704*576  Net:                                                                                                    | send Frame Rate 25                                        |
| Mask Logo Path OSD Gray Scale Auto _ Copy to ALL _ CDPY                                                                                                    | OSD Support YES 🔹 Video Archiving Days Auto 🔹 Sa                                                                                                    | ave I-frame only Disable 💌                                |
| ▼ Group Setup<br>Select Camera Group Group 01                                                                                                    | Mask Logo Path OSD Gray Scale Auto                                                                                                    | Copy to ALL COPY                                          |
| Pre-alarm Record 5 Sec     Pre-alarm Record     Sun     MON   TUE     WED     TUE     WED     THU     FRI     SAT     Pre-alarm Record     Post-alarm Record     Sum     Moxion     Alarm in   Record   Alarm in Record   Alarm in Record   Sun     MON   TUE     WED     THU     FRI     SAT     Continuous     Pre-alarm Record     Post-alarm Record   Post-alarm Record   Post-alarm Record   Post-alarm Record   Post-alarm Record   Post-alarm In   Post-alarm In  <                                                                                                    | Select Camera Group Group01 💌 Reco                                                                                                    | ord Sub-stream Disable Pre-alarm record and Post-a record |
| Continuous   Record     Alarm in   Record     Alarm in Rec     Continuous   Motion record     Motion record     No Record     No Record <th>Pre-alarm Record 5 Sec 🔹 Post-alarm Record 5 Sec 🔹</th> <th>Stream Type Video 💌</th>                                                                                                    | Pre-alarm Record 5 Sec 🔹 Post-alarm Record 5 Sec 🔹                                                                                                    | Stream Type Video 💌                                       |
| 0       1       2       3       4       5       6       7       8       9       10       11       12       13       14       15       15       20       21       22       23         SUN       MON       MON                                                                                                    | Continuous Motion Alarm in Motion or Record Record Alarm in Rec                                                                                                    | Continuous No Record                                      |
|                                                                                                    | 0       1       2       3       4       5       6       7       8       9       10       11       12       13       14       15       16         SUN       MON       Image: Sunder Structure       Image: Sunder Structure       Image: SunderStructure </th <th></th> |                                                           |
|                                                                                                    |                                                                                                    | Θ                                                         |

6. If you setup Video Analytics, please open Windows Task Manager to track the system resources. If the Memory usage of DvrMain.exe exceed 1.5GB (1,500,000K) for long time, the system is easy to crash because other operation might increase memory usage such as Live Center connection.

| ♥ Windows Task<br><u>F</u> ile <u>O</u> ptions <u>V</u> | Manager<br><u>(</u> iew <u>H</u> elp |       |                              |                          |                       |
|---------------------------------------------------------|--------------------------------------|-------|------------------------------|--------------------------|-----------------------|
| Applications Proc                                       | cesses Servi                         | ces P | erformance Networking Users  |                          |                       |
|                                                         |                                      |       |                              |                          |                       |
| Image Name                                              | User Name                            | CPU   | Memory (Private Working Set) | Description              | A                     |
| CCC.exe                                                 | arnold                               | 00    | 6,484 K                      | Catalyst Control Centre: |                       |
| ccSvcHst.exe                                            |                                      | 00    | 2,804 K                      | Symantec Service Frame   |                       |
| csrss.exe                                               | SYSTEM                               | 00    | 1, 168 K                     | Client Server Runtime Pr |                       |
| csrss.exe                                               | SYSTEM                               | 00    | 9,616 K                      | Client Server Runtime Pr | Monitor system memory |
| DefWatch                                                |                                      | 00    | 964 K                        | Virus Definition Daemon  |                       |
| DvrMain.exe                                             | arnold                               | 02    | 122,100 K                    | DVR Program              | ] usage               |
| dwm.exe                                                 | arnold                               | 00    | 676 K                        | Desktop Window Manager   |                       |
| ehmsas.exe                                              | arnold                               | 00    | 672 K                        | Media Center Media Stat  |                       |
| ehtray.exe                                              | arnold                               | 00    | 808 K                        | Media Center Tray Applet |                       |
| explorer.exe                                            | arnold                               | 02    | 14,776 K                     | Windows Explorer         |                       |
| ISUSPM.exe                                              | arnold                               | 00    | 1,472 K                      | InstallShield Update Ser |                       |
| lsass.exe                                               | SYSTEM                               | 00    | 920 K                        | Local Security Authority |                       |
| lsm.exe                                                 | SYSTEM                               | 00    | 1,004 K                      | Local Session Manager S  |                       |
| LSSrvc.exe                                              | SYSTEM                               | 00    | 524 K                        | LightScribe Service      |                       |
| mdm.exe                                                 | SYSTEM                               | 00    | 988 K                        | Machine Debug Manager    | -                     |
| Show proces                                             | ses from all us                      | ers   |                              |                          | End Process           |
| Processes: 66                                           | CPU Usage: 7                         | 7%    | Physical Memory: 52%         |                          | łł.                   |

7. Use dual network interface to accelerate network speed and separate local office working network. If you share your local office network with IP video surveillance, the huge video stream data might slow down the network speed. To avoid this happen, you should build a dedicated network for surveillance and add second network card to your system, use one network interface to connect IP cameras, use another network interface to connect local office working network.

Please refer to following picture to configure second network interface. In order to enable HVR Server to recognize the second IP address, you must use Route Add commander to add a permanent route table.

| eral                                                                                                |                                                                                |                             |
|----------------------------------------------------------------------------------------------------|--------------------------------------------------------------------------------|-----------------------------|
| u can get IP settings assigned a<br>s capability. Otherwise, you ne<br>the appropriate IP settings. | automatically if your network supports<br>ed to ask your network administrator |                             |
| ) Obtain an IP address automa                                                                       | atically                                                                       |                             |
| Use the following IP address                                                                        |                                                                                |                             |
| IP address:                                                                                         | 192.168.1.3                                                                    | Don't input Default gateway |
| Subnet mask:                                                                                        | 255.255.255.0                                                                  |                             |
| Default gateway:                                                                                    |                                                                                |                             |
| ) O <u>b</u> tain DNS server address a                                                              | automatically                                                                  |                             |
| Use the following DNS serve                                                                         | r addresses:                                                                   | Add permanent route table   |
| Preferred DNS server:                                                                               |                                                                                |                             |
| Alternate DNS server:                                                                               |                                                                                |                             |
| Validate settings upon exit                                                                         | Ad <u>v</u> anced                                                              |                             |
|                                                                                                    | OK Cancel                                                                      |                             |
| dministrator: C:\Window                                                                             | vs\svstem32\cmd.exe                                                            |                             |
|                                                                                                    |                                                                                |                             |
| lsers\64WIN7>Rout                                                                                   | te add 192.168.1.0 mask 255.                                                   | 255.255.0 192.168.1.1 -p    |
|                                                                                                    |                                                                                |                             |
|                                                                                                    |                                                                                |                             |
|                                                                                                    |                                                                                |                             |
|                                                                                                    |                                                                                |                             |
|                                                                                                    |                                                                                |                             |
|                                                                                                    |                                                                                |                             |
|                                                                                                    |                                                                                |                             |